# **Download Druid 1.0**

# Stahování souborů nebylo nikdy snazší

## karel šredl

📊 ítám vás opět u dalšího dílu Rychlokurzu. Dnes se podíváme na zoubek jednomu z takzvaných download manažerů - tedy pomocníků, kteří mají ušetřit nervy a čas při snaze přenést soubory z internetu na disk. Pamatuji doby, kdy podobné utility ještě neexistovaly a hlášení "spojení bylo přerušeno" vás po pěti hodinách stahování dokázalo připravit o rozum. Jsem už zkrátka pamětník...

Download manažerů je na světě opravdu spousta. Známe jednoduché, složité, plné funkcí, graficky krásné i strohé, specializované i univerzální. Pojďme se tedy podívat, do jaké kategorie patří právě ten náš.

### Instalace

Instalace je (jak je u dobrých programů chvályhodným zvykem) opravdu jednoduchá – jak rád říkám, tvpu "click Next". Pokud se spokojíte se standardním nastavením, pak váš úkol spočívá pouze v klikání na tlačítka [Next>] a [Yes]. Obrazovku po obrazovce vypadá instalační proces následovně: Uvítání [Next>], Licence [Yes], Informace o produktu [Next>], Instalační adresář (zde ho lze změnit kliknutím na tlačítko (Browsel) [Next>], Adresář v nabídce Start [Next>], Start instalace [Next>], Dokončení instalace [Finish]. Zkrátka velice jednoduché.

# Používání

Co se vlastně po instalaci stalo? Jak byste zřejmě očekávali, v nabídce Start přibyl adresář s názvem Download Druid. Avšak spustitelný soubor tam budete hledat marně. Download Druid se totiž nespouští jako samostatný program. Integroval se do Internet Exploreru, kde čeká připraven, až ho budete potřebovat.

Po spuštění Internet Exploreru zjistíte, že v liště přibyly následující dvě ikony:

Kliknutím na tuto ikonu vydáte Druidovi pokyn, že chcete z aktuální stránky stáhnout nějaké soubory. Druid vám dá (podle nastavených přípon) vybrat a spustí se stahování. Blíže si tento proces popíšeme dále.

Touto ikonou zobrazíte panel Druida, integrovaný v internetovém prohlížeči MS Internet Explorer. Zde provádíte veškerá nastavení a sledujete průběh stahování.

Panel Download Druida si podrobně popíšeme ve vloženém článku vpravo na této stránce.

### Stahování

Konečně se dostáváme k tomu, jak vlastně soubory stahovat. Jste tedy na webové stránce, která vás zajímá a na které je několik odkazů na soubory, jež chcete dostat na svůj počítač. Kliknete tedy na ikonu 🕖. Následně mohou nastat dvě situace: buď se vám objeví okno Download Druida (pak následující odstaveček s klidem přeskočte), nebo se zobrazí anglická hláška. Pokud je krátká a říká "No link on this page...", pak Druid nenalezl na stránce nic, co by se dalo stáhnout.

Může se objevit i hláška začínající obecně známým slovem "Warning! ...". Ta v podstatě sděluje, že Druid má problémy s rámci. (Například u mě byl takovou příčinou blokovač pop-up oken, který do HTML vkládá vlastní kód.) Když hlášku odkliknete, buď se objeví stahovací okno (pak se to Druidovi nakonec podařilo), nebo se

(CD)

# Panel Download Druidu

**Download Status** – v tomto okně sledujete i řídíte průběh stahování souborů. Přerušit je můžete tlačítkem [Pause], znovu spustit pomocí [Resume], případně stažení některého souboru přeskočit [Skip].

File Type Filter – v tomto okně najdete seznam přípon souborů, které se nabízejí ke stažení. Chcete-li z internetu stáhnout soubor s nějakou netradiční příponou, je potřeba ji doplnit do seznamu, neboť jinak vám jí Druid nenabídne. Jednotlivé přípony jsou odděleny středníkem.

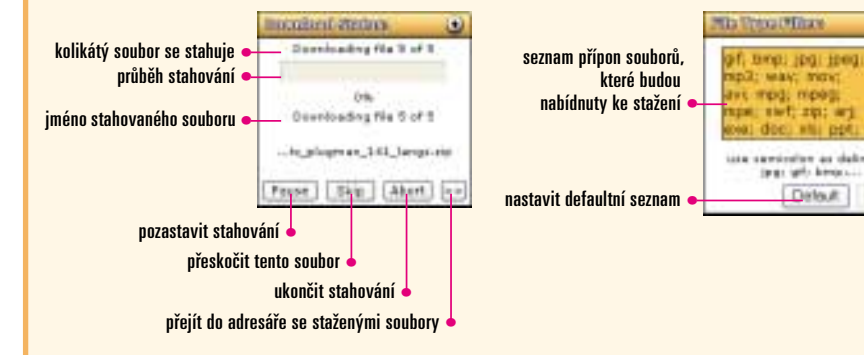

Same File Name Action – aneb co dělat. má-li stahovaný soubor steiný název jako soubor nacházející se na disku. Pokud máte nastavenu implicitní volbu Ask user, pak budete dotázáni až tehdy, když k této situaci dojde. Možnost Auto rename způsobí automatické přidání indexu [1], [2]... na konec názvu souboru. Zajímavá je také volba Try resume, kdy bude Druid předpokládat, že na disku máte nedotažený soubor (třeba jen polovinu), a pokusí se dotáhnout jen zbývající část.

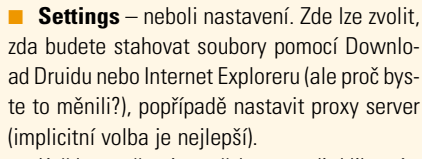

Každou změnu je potřeba potvrdit kliknutím na tlačítko [Apply], aby se projevila.

Pokud dojde při stahování k nějaké chybě (server je nedostupný, soubor nenalezen), objeví se informace v tak zvaném Error Logu. Ten je dostupný kliknutím na odkaz Error Log úplně dole v panelu Druidu.

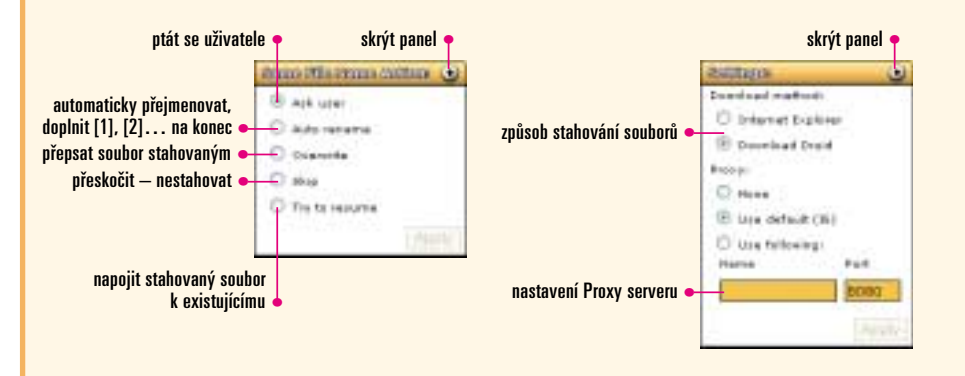

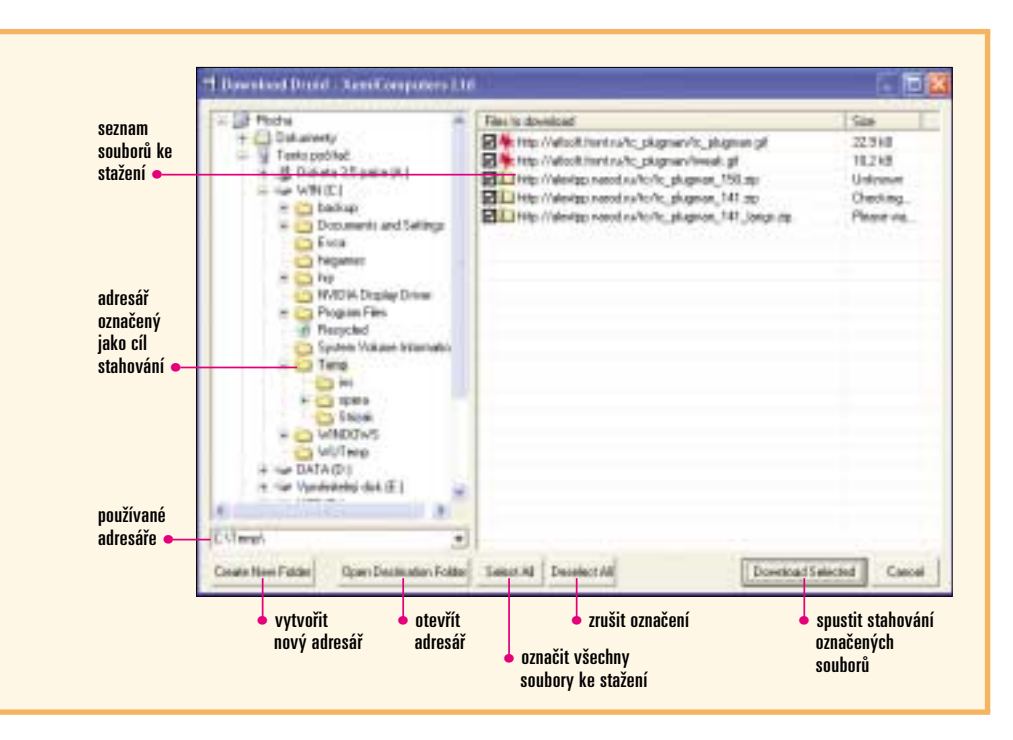

neobjeví a je potřeba postupovat tak, jak vám program doporučoval v textu hlášky. Klikněte pravým tlačítkem myši do rámce, kde se nacházejí soubory ke stažení, a z menu zvolte Drujd: Download All Files. Teď už by mělo být vše v pořádku

Vydíme tedy před sebou okno pro stažení souborů. V jeho levé části se nachází pohled na váš pevný disk, kde neiprve nastavíte, na které místo stažené soubory uložit, a v pravé se obieví seznam souborů z internetu, jež lze stáhnout Download Druidem.

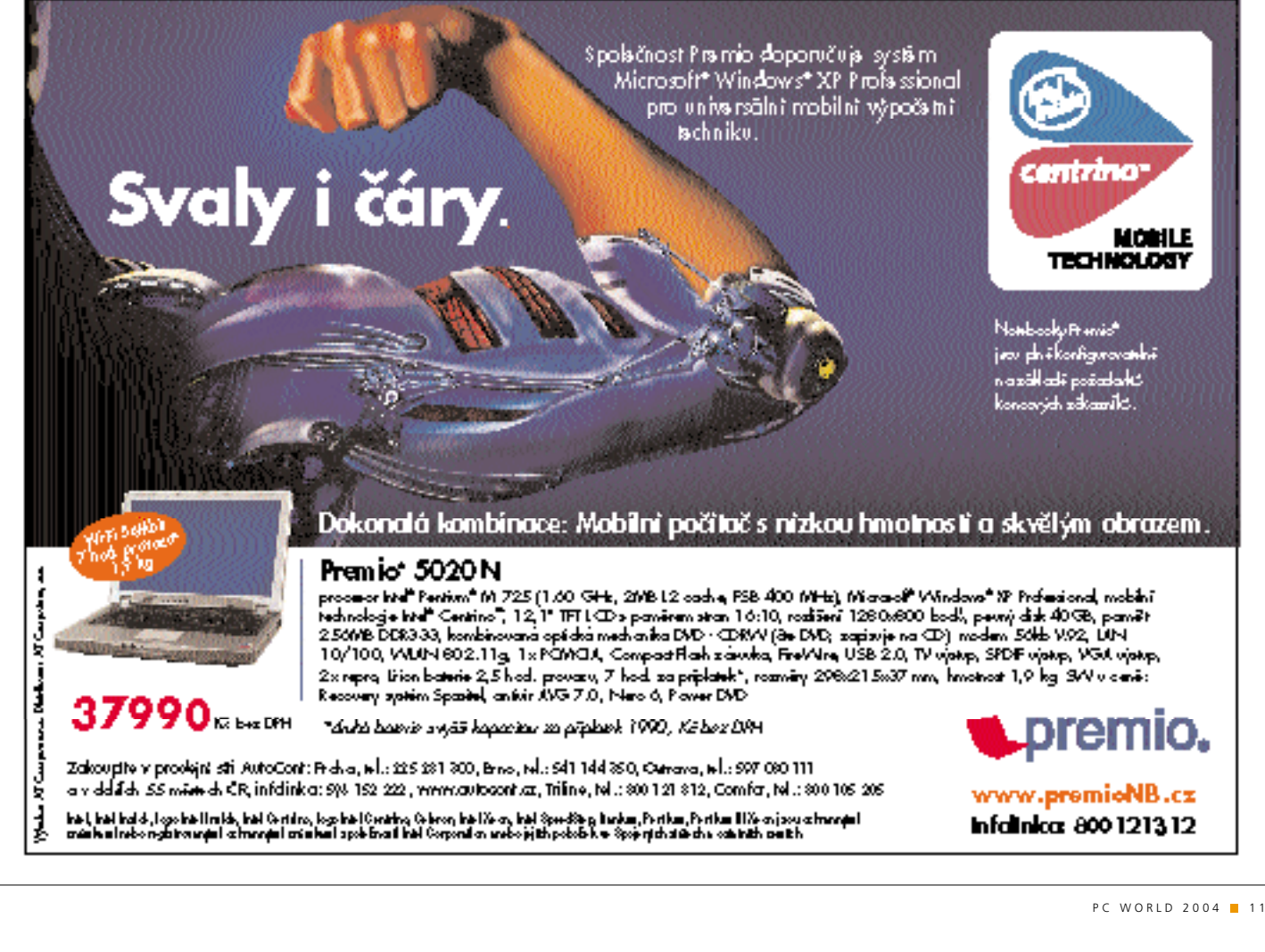

To, že se neobieví právě onen konkrétní soubor, o něiž máte záiem, může mít několik příčin. Buď není jeho přípona definovaná v seznamu (pak jí doplňte v panelu Druidu do sekce File Type Filter), nebo odkaz nevede přímo k souboru, ale třeba na jinou HTML stránku, kde teprve soubor naleznete. Případně, a to je ta nejméně příjemná alternativa, vede odkaz k nějakému skriptu na serveru, který vám soubor předá. Obvykle vypadá nějak takto: http://server/.../download. php?id=soubor. V takovém případě vám Druid 1.0 nepomůže a vy musíte stáhnout soubor klasickým způsobem.

Dole pak vidíte několik akčních tlačítek. Vaším úkolem je označit (případně odznačit) soubory, které chcete skutečně stáhnout, a v levé části vybrat adresář, kam se mají stažené soubory umístit. Kliknutím na [Download Selected] spustíte stahování. Průběh lze sledovat v panelu Druidu.

#### Závěr

Během krátkého užívání Download Druidu mi v hlavě zůstala dvě slova – hezký a jednoduchý. Program se skutečně jeví jako vizuálně povedený a velmi jednoduchý na ovládání, takže hledáte-li hezký doplněk k Internet Exploreru, budete spokojeni. 4 0559/0K 🗖

URL: www.xemico.com/druid/index.html